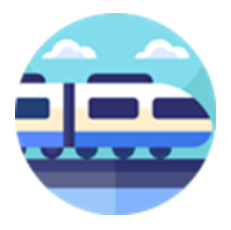

# TrainBase Pro

versie 1.0.1.0

Wie kent hem nog "TrainBase" het programma dat ik jaren geleden eens heb gemaakt, dit programma heb ik nu in een nieuw jasje gestoken.

TrainBase maakt gebruik van Java JRE versie 21.0.4 Voor andere platforms is er een Executabel Java Jar bestand beschikbaar.

De Java JRE versie 21.0.2 Installer kunt u hier downloaden en eenmalig installeren.

Hoe u de Java JRE moet installeren voor Windows lees u <u>hier</u>. Hoe u de Java JRE moet installeren voor Linux lees u <u>hier</u>.

TrainBase Pro is een soort van verzamel programma voor o.a. uw locomotieven, wagons, rails, interface, accessoires, scenery en documenten, kortom een programma waarin u uw gegevens van de hier omschreven rubrieken in kunt vastzetten en bewaren.

TrainBase Pro is er voor iedereen ongeacht met welk systeem u rijd, twee of drie rail, schaal, digitaal of analoog.

TrainBase Pro bestaat uit zeven tal tabbladen waarin u uw modelspoorbaan verzameling in kunt behouden.

- Locomotieven
- Wagons
- Rails
- Interface
- Accessoires
- Scenery
- Documenten

In het tabblad Locomotieven kunt alle kenmerken van uw Locomotieven (digitaal of analoge) invoeren.

In het tabblad Wagons kunt alle kenmerken van uw Wagons (digitaal of analoge) invoeren.

In het tabblad Rails kunt alle kenmerken van uw Rails invoeren.

In het tabblad Interface kunt alle kenmerken van uw Interface invoeren.

In het tabblad Accessoires kunt alle kenmerken van uw Accessoires invoeren.

In het tabblad Scenery kunt alle kenmerken van uw Scenery invoeren.

In het tabblad Documenten kunt u al uw documenten op één plaats onderbrengen.

TrainBase Pro houdt voor elke categorie apart de totaal kosten bij.

TrainBase Pro houdt ook de totaal gemaakte kosten bij.

TrainBase Pro kan per tabblad de gehele inhoud exporteren naar een Excel (.csv) bestand.

TrainBase Pro kan allen ingevoerde items opslaan in een PDF document.

TrainBase Pro kan een Back-up maken of terug zetten van de bestaande Database.

TrainBase Pro voorkomt in bepaalde velden een verkeerde invoer.

TrainBase Pro voorkomt het niet opslaan van gemaakte wijzigingen.

TrainBase Pro kan de DataBase Locatie veranderen naar b.v. een gedeelde netwerk map.

### TrainBase Pro is 100% Freeware, en vrij te gebruiken.

U kunt TrainBase Pro tot 31 dagen vrij uitproberen, daarna is het wenselijk een gratis licentie sleutel aan te vragen.

Probeer het programma eens uit en laat me weten wat u er van vind.

TrainBase Pro is zeer gebruik vriendelijk omdat de functies per tabblad gelijk zijn en het gebruik maakt van vele vooraf gedefinieerde keuzen lijsten die uzelf als dit wenselijk is ook vanuit het programma kunt aanpassen door op de knop naast de keuzenlijst te klikken.

| Туре |  |
|------|--|
|------|--|

### Installeren van TrainBase Pro onder Windows:

Nadat u het programma als een gecomprimeerd zip bestand "*TrainBasePro\_Setup.zip*" hebt gedownload van mijn website, kunt u deze decomprimeren in een map naar keuze en het installatie programma "*TrainBase-Pro Setup.exe*" opstarten.

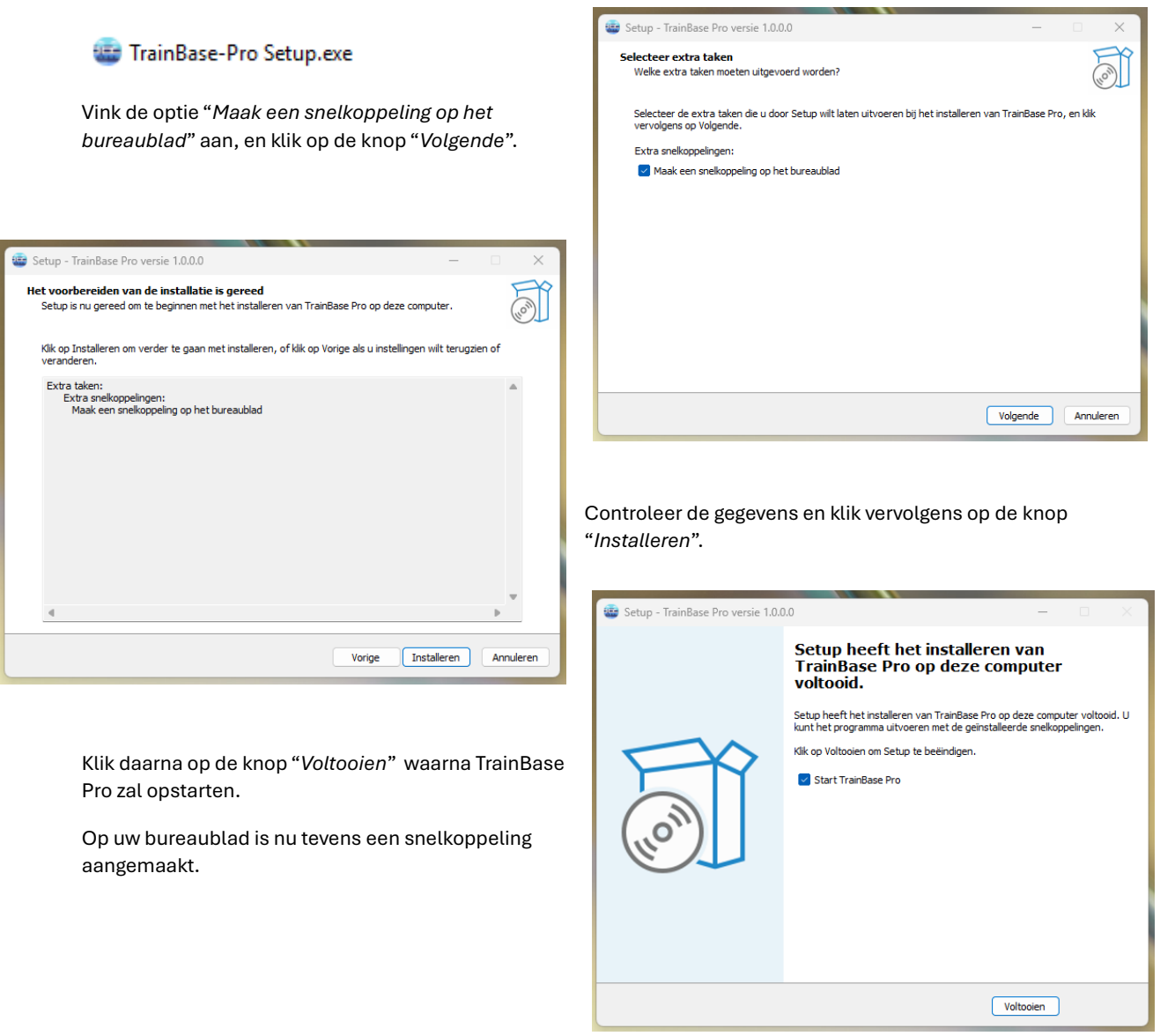

TrainBase Pro heeft zich geïnstalleerd in de map: C:\User\gebruiker\AppData\Local\Programs\TrainBase Pro\

### Installeren van TrainBase Pro onder Linux:

Nadat je de Java JDK (*zie de installatie omschrijving*) hebt geïnstalleerd, kun je TrainBase Pro downloaden en installeren.

Open de LX Terminal en geef het volgende commando in.

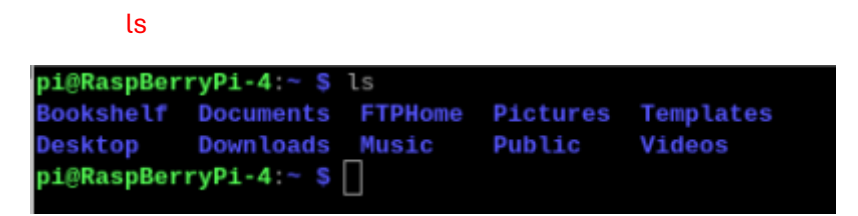

Als je niet in je eigen gebruikers omgeving zit (/home/pi), ga je daar eerst naar toe met het commando.

cd /home/pi

Maak nu een nieuwe directory aan waarin je TrainBase Pro gaat installeren.

mkdir TrainBase-Pro

En open deze nieuw directory.

cd TrainBase-Pro

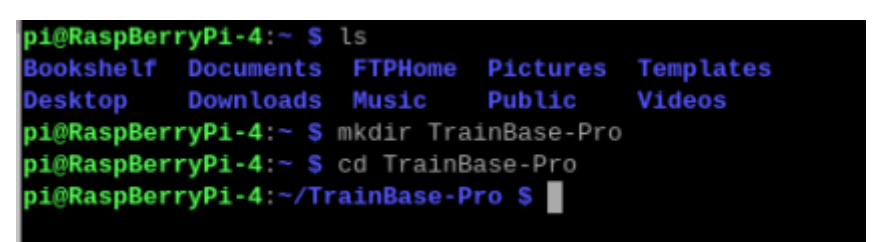

Nu kun je TrainBase Pro downloaden van de website.

sudo wget https://wdevaal.nl/wp-content/uploads/TrainBase-Pro.tar

```
pi@RaspBerryPi-4:~ $ ls
Bookshelf Documents FTPHome Pictures Templates
Desktop Downloads Music Public Videos
pi@RaspBerryPi-4:~ $ mkdir TrainBase-Pro
pi@RaspBerryPi-4:~ $ cd TrainBase-Pro
pi@RaspBerryPi-4:~/TrainBase-Pro $ sudo wget https://wdevaal.nl/wp-content/uploads/TrainBase-Pro.tar
--2025-01-01 14:34:32-- https://wdevaal.nl/wp-content/uploads/TrainBase-Pro.tar
Herleiden van wdevaal.nl (wdevaal.nl)... 81.169.145.82, 2a01:238:20a:202:1082::
Verbinding maken met wdevaal.nl (wdevaal.nl)]81.169.145.82]:443... verbonden.
HTTP-verzoek is verzonden; wachten op antwoord... 200 OK
Lengte: 2915328 (2,8M) [application/x-tar]
Wordt opgeslagen als: 'TrainBase-Pro.tar'
TrainBase-Pro.tar 100%[======>] 2,78M 13,5MB/s in 0,2s
2025-01-01 14:34:32 (13,5 MB/s) - ''TrainBase-Pro.tar'' opgeslagen [2915328/2915328]
pi@RaspBerryPi-4:~/TrainBase-Pro $
```

Sluit het LX Terminal venster, en open Bestandsbeheer (*PCManFM*) en ga naar de directie *"/home/pi/TrainBase-Pro"*. Klik daarna met uw rechter muis knop op het icon *"TrainBase-Pro.tar"* en klik op *"Hier uitpakken"*.

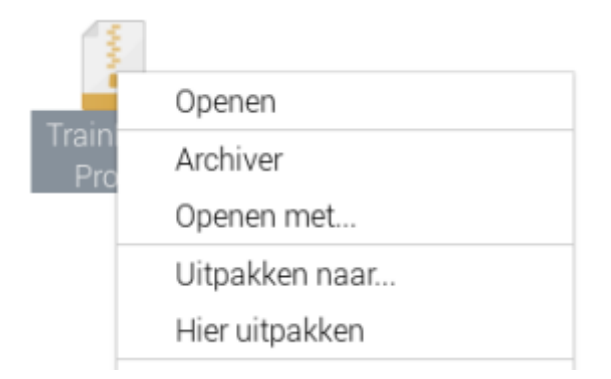

Er staan nu drie bestanden in deze directory, het tar bestand mag je nu verwijden of als je wilt gewoon bewaren.

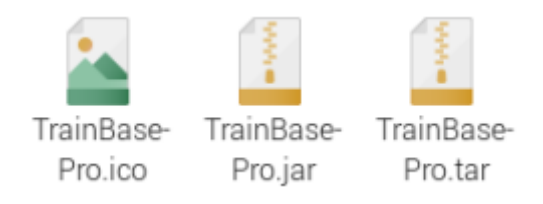

Je kunt TrainBase Pro nu gaan gebruiken, open het LX Terminal venster en ga naar de directory van TrainBase Pro

#### cd TrainBase-Pro

En type het volgende commando in, waarna TrainBase Pro zal opstarten en zich zal installeren.

java -jar TrainBase-Pro.jar 2>/dev/null

| -                     |                                                                                                    |
|-----------------------|----------------------------------------------------------------------------------------------------|
| amma Opties Tabblader | Traintistise Pro-Versile CU TIU Beta • × X<br>n Help                                                                                                    |
| Locomotieven 🛛 酬 W    | ragons 📲 Ralis 👔 Interfaces 👔 Accessoires 🖀 Scenery 👔 Documenten                                                                                                    |
|                       | Naam<br>Onschrömig<br>Fabrikant<br>Pabrikant Pabrikant nr.<br>Todgenk<br>Digstall Anlang<br>Decoder nr.<br>Decoder nr.<br>Afbeelding<br>Orgenele affineting Gud pixels |
| E                     |                                                                                                    |

Ikzelf ben geen Linux expert, maar dit is hoe ik TrainBase Pro heb geïnstalleerd op mijn Raspberry Pi.

Als er updates beschikbaar zijn van TrainBase Pro dan verwijderd u eerst het bestand "*TrainBase-Pro.jar*", u kunt daarna op de hier omschreven manier de nieuwe updates downloaden en uitpakken. Laat de overige bestanden en directory's bestaan, en start zoals hier omschreven TrainBase Pro weer op.

### De werking van de menu balk:

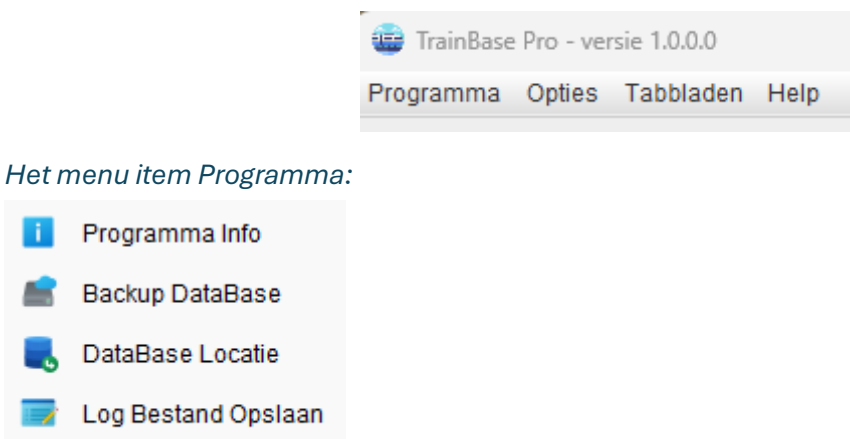

- Programma Afsluiten
  - Programma Info Laat een setup overzicht zien.
  - Backup DataBase Maak een Back-up van de Database.
  - DataBase Locatie Verplaats de DataBase naar een andere Locatie.
  - Log Bestand Opslaan Kopieer het Log bestand naar een map naar eigen keuzen.
  - **Programma Afsluiten** Hiermee sluit u het programma veilig af.

#### DataBase Locatie:

Het is mogelijk de DataBase Locatie aan te passen naar b.v. een gedeelde netwerk map. U kunt TrainBase Pro op meerdere Pc's of Laptops installeren en gezamenlijk gebruik maken van één DataBase. Dit gaat als volgt, maak op uw gedeelde netwerk map een nieuwe map aan (*b.v. TrainBase Pro*) en kopieer daarna de bestaande DataBase map "*data*" naar die nieuw aangemaakte map. De DataBase vind u in de standaard map

"C:\Users\gebruiker\AppData\Local\Programs\TrainBase Pro\data\", laat de map "backup" staan. Maar u kunt in die gedeelde netwerk map ook de door u gebruikte afbeeldingen plaatsen. Daarna start u TrainBase Pro op en klik in het menu op "Programma" en daarna op "DataBase Locatie" en volg de aanwijzingen.

#### Het menu item Opties:

Afhankelijk van het gekozen tabblad zijn de volgende Opties beschikbaar.

💷 Exporteer Data

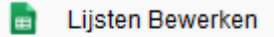

- Aa Hoofd Letters (Index naam)
- 🔏 🛛 Onderhouds Schema Opslaan
- Decoder Adressen
- o Uitgaven Overzicht
  - **Exporteer Data** Exporteer de inhoud van het huidige tabblad naar een \*.csv bestand.
  - Lijsten Bewerken Zet het bewerken van de diversen keuzen lijsten aan of uit.
  - Hoofd Letters (Index naam) Zet het gebruik van enkel Hoofd Letters voor de Index naam Aan of Uit.
  - Onderhouds Schema Opslaan Exporteer een overzicht naar een PDF bestand.
  - Decoder Adressen Exporteer een overzicht naar een PDF bestand.
  - Uitgaven Overzicht Exporteer een overzicht naar een PDF bestand.

#### Het menu item Tabbladen:

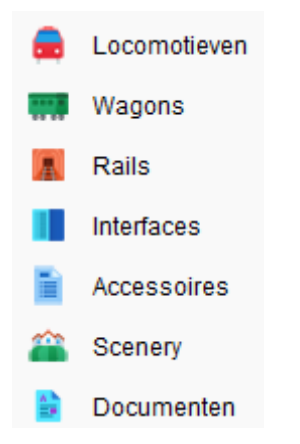

In dit menu item hebt u de mogelijkheid het gebruik van de verschillende tabbladen aan of uit te schakelen, door deze aan of uit te vinken.

#### Het menu item Help:

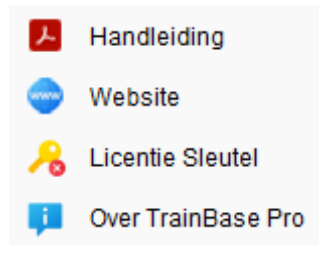

- Handleiding Dit laat een <u>online versie</u> van deze handleiding zien.
- Website Dit opent de website van UniekSoft (<u>https://www.wdevaal.nl</u>).
- Licentie Sleutel Vraag hier uw gratis <u>licentie sleutel</u> aan.
- Over TrainBase Pro Over TrainBase Pro.

De werking van de knoppen en informatie balk:

| Nieuw Kopiëer Wis                       | Opslaan Overzicht | G Kostprijs Locomotieven € 1946.42 |
|-----------------------------------------|-------------------|------------------------------------|
| Locomotief DB BR-120 bekijken/bewerken. | 29-12-2024        | 🧴 Totaal uitgaven € 6473.94        |

De werking van de knoppen balk is op alle tabbladen gelijk.

- **Nieuw** Druk op deze knop om een nieuw record aan te maken. Geef dit item een unieke index naam en klik op "Opslaan"
- Kopieer Maakt een kopie van het geselecteerde record. Geef dit item een unieke index naam en klik op "Opslaan"
- Wis Verwijder het geselecteerde record.
- **Opslaan** Dit slaat eventuele gemaakte wijzigingen in het geselecteerde record op.
- **Overzicht** Deze knop maakt een PDF bestand aan van het geselecteerde record.
- Vind Gebruik deze knop om een afbeelding aan het geselecteerde record toe te voegen. Bewaar bijvoorbeeld alle afbeeldingen die u voor TrainBase Pro gebruikt in een aparte map die uzelf kunt aanmaken. Bijpassende afbeelding vind u overal op het internet de grootte in pixels is niet van belang maar zoek wel naar afbeeldingen die groter zijn dan minimaal 280 x 140 pixels. TrainBase Pro schaalt de afbeeldingen automatisch terug naar een passend formaat.

Rechts onder vind u "*in het rood*" aangeven de totale kosten van alle records in het huidige tabblad. Dit is wel onder voorbehoud voor zover u ook daadwerkelijk alle records hebt voorzien van een prijs indicatie.

Links onder op de informaties balk wordt "*in het blauw*" de voorgang van het programma, de huidige datum en de totaal uitgaven van alle ingevoerde records getoond. Voor de totaal uitgaven geld ook dat deze onder voorbehoud zijn voor zover u ook daadwerkelijk alle records hebt voorzien van een prijs indicatie.

# Het tabblad Locomotieven:

| iii TrainBase Pro - versie 1.0.0.0  |                                            | X                                                                                                    |
|-------------------------------------|--------------------------------------------|----------------------------------------------------------------------------------------------------|
| Programma Opties Tabbladen Help     |                                            |                                                                                                    |
| 🚘 Locomotieven 🛛 🐖 Wagons           | 🛣 Rails 🚺 Interfaces 📔 Accessoire          | s Scenery B Documenten                                                                                                    |
| DB BR-120<br>DB BR-150              | 💼 Locomotief 🚳 Functies 🕅 CV W             | aarden 🛛 🐖 Samenstelling 🛛 💥 Onderhoud                                                                                                    |
| DB BR-216                           | Naam DB BR-150                             |                                                                                                    |
| NS-1146                             | Omschrijving Elektrische Locomotief klasse | 150                                                                                                    |
| NS-115                              | Fabrikant Minitrix                         | Fabrikant nr. 16156 Serie nr. BR-150                                                                                                    |
| NS-2207                             | Type Elektrisch 👻                          | ■ Schaal N (1:160) ▼ ■ Lengte 12.2 cm.                                                                                                    |
| NS-418<br>RH-064 OBB                | Tijdperk IV 👻                              | Tichtkant Beide ▼ ■ Prijs € 179.00                                                                                                    |
|                                     | <ul> <li>Digitaal</li> <li>Anal</li> </ul> | loog Aankoop datum                                                                                                    |
|                                     | Decoder Type DCC (28)                      | Adres 1 1 Adres 2 0                                                                                                    |
|                                     | Decoder Merk Kuehn Ing.                    | Decoder nr. N45 Sound Decoder                                                                                                    |
|                                     | Afbeelding                                 | Info                                                                                                    |
|                                     |                                            | Zware goederentreinlocomotief van de Deutsche Bundesbahn (DB),<br>bedrijfsnummer 150 014-9. Kleurstelling "Oriëntrode". Grootste<br>uitvoering van de standaard elektrische locomotieven uit het<br>nieuwbouwprogramma van de jaren vijftig. Herbouwversie met<br>rechthoekige Klatte-individuele ventilatieopeningen en eenvoudige<br>lampen. Zonder regengoot. De locomotief verkeert in de staat zoals<br>hij er omstreeks 1992 uitzag. Gebruik: Zware goederentreinen en<br>reizigerstreinen in het forensenverkeer. |
|                                     | Orgineel afmeting 628x226 pixels           |                                                                                                    |
| Nieuw Kopiëer Wis                   |                                            | Copstaan Overzicht                                                                                                    |
| Locomotief DB BR-150 bekijken/bewer | rken.                                      | 1 29-12-2024                                                                                                    |

Het tabblad Locomotieven bestaat uit een vijftal sub tabbladen.

In het eerste tabblad kunt u alle standaard gegevens van uw Locomotief invoeren.

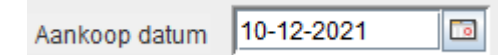

Standaard staat voor het datum veld de tekst "*Datum*" vermeld, deze tekst kunt u per record zelf naar wens aanpassen door erop te klikken en de tekst te veranderen, zoals ik dit in het voorbeeld heb gedaan.

Vergeet de wijziging daarna niet op te slaan.

U kunt een bijpassende afbeelding toevoegen door op de knop "*Vind*" te klikken. Dit opent het volgende venster. Navigeer naar de juiste map en kies een bijbehorende afbeelding, TrainBase Pro zal deze map als standaard map opslaan tot dat u een andere map kies.

| 1                       |                     |                   |
|-------------------------|---------------------|-------------------|
| 🕹 Open                  |                     | >                 |
| .ook in: 📑 Images       |                     | ▼ a ☆ c 器 =       |
| 5V RELAIS MODULE.pi     | ng 🗋 DB BR-120.png  | Faller-212104.png |
| 🗋 ARDUINO MEGA.png      | DB BR-150.png       | Faller-212106.png |
| Busch-7051.png          | DB BR-216.png       | Faller-222107.png |
| Busch-7069.png          | DB BR-221.png       | Faller-222108.png |
| Busch-7517.png          | DCC-EX.png          | Faller-222117.png |
| CS3.png                 | 🗋 Faller-181464.png | Faller-222125.png |
|                         |                     | •                 |
| ile <u>N</u> ame:       |                     |                   |
| iles of Type: All Files |                     | -                 |
| L                       |                     | Open Cancel       |

Kies hier de juiste afbeelding, en klik op "Open".

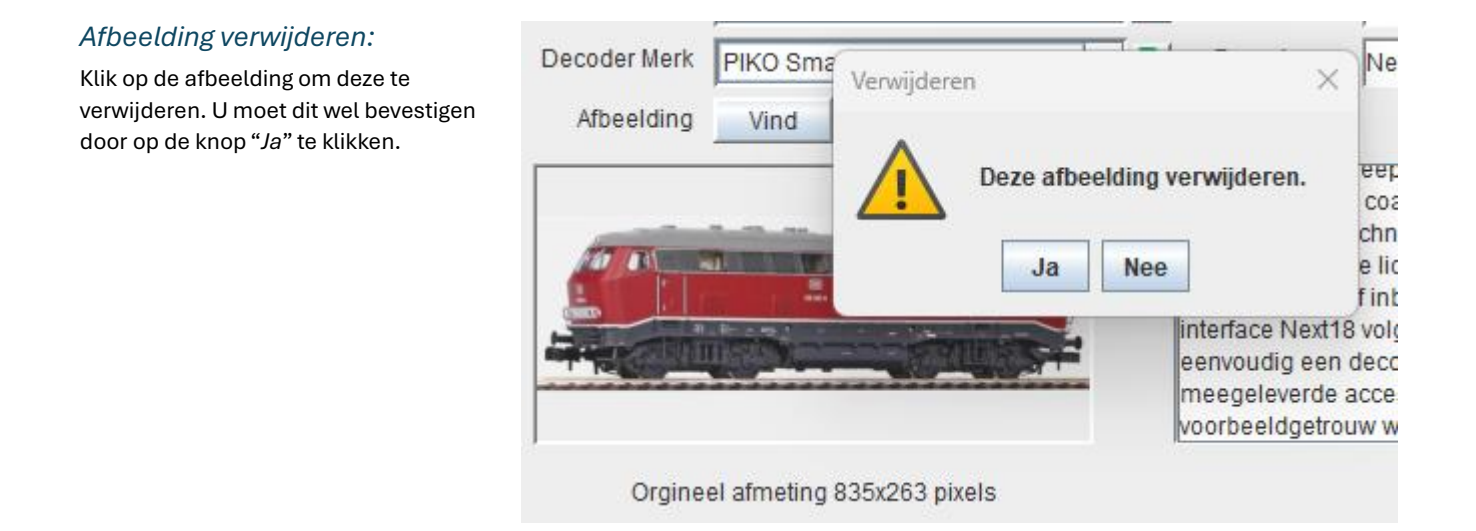

# Het tabblad Locomotieven (Functies):

| i TrainBase Pro - versie 1.0.0.0    |                                  |                               | – 🗆 X                              |
|-------------------------------------|----------------------------------|-------------------------------|------------------------------------|
| Programma Opties Tabbladen Help     |                                  |                               |                                    |
| 📄 Locomotieven 🛛 🐖 Wagons           | 🔚 Rails 📲 Interfaces 📋 Accessoir | es 🛛 🖀 Scenery 📄 Document     | en                                 |
| DB BR-120                           | Locomotief 🖓 Functies 🔯 CV V     | Vaarden 🛛 🐖 Samenstelling 🛛 🗙 | Onderhoud                          |
| DB BR-150<br>DB BR-216<br>DB BR 221 | F. Toets Functie                 | F. Toets                      | Functie                            |
| NS-1146                             | F. 0 Licht voor/achter           | 👻 💼 🛛 F. 14                   | <b>•</b>                           |
| NS-115                              | F. 1 Sluitlicht voor             | ▼ F. 15                       | <b>•</b>                           |
| NS-2207                             | F. 2 Sluitlicht achter           | ▼ F. 16                       | ▼                                  |
| NS-418<br>RH-064 OBB                | F. 3 Cabineverlichting           | ▼ F. 17                       | ▼                                  |
|                                     | F. 4                             | ▼ F. 18                       | <b>•</b>                           |
|                                     | F. 5                             | ▼ F. 19                       | <b>_</b>                           |
|                                     | F. 6                             | ▼ F. 20                       | <b>_</b>                           |
|                                     | F. 7                             | ▼ F. 21                       | <b>•</b>                           |
|                                     | F. 8                             | ▼ F. 22                       | <b>_</b>                           |
|                                     | F. 9                             | ▼ F. 23                       | <b>_</b>                           |
|                                     | F. 10                            | ▼ F. 24                       | <b>~</b>                           |
|                                     | F. 11                            | ▼ F. 25                       | <b>•</b>                           |
|                                     | F. 12                            | ▼ F. 26                       | <b>_</b>                           |
|                                     | F. 13                            | ▼ F. 27                       | <b>•</b>                           |
|                                     |                                  |                               |                                    |
| Nieuw Kopiëer Wis                   |                                  | Opslaan Overzicht             | o Kostprijs Locomotieven € 1946.42 |
| Locomotieven (Functies) bewerken.   |                                  | 29-12-2024                    | Totaal uitgaven € 6473.94          |

In dit tabblad kunt u de functies eigenschappen van uw digitale Locomotief invoeren.

Dit tabblad is niet beschikbaar als u in het eerste tabblad hebt aangegeven dat de Locomotief Analoog is.

| Bragromma Optica Tabbladan Hal  | -                                |                                         | ^                         |
|---------------------------------|----------------------------------|-----------------------------------------|---------------------------|
| Frogramma Opties Tabbiaden Hei  | þ                                |                                         |                           |
| 🔓 Locomotieven 🛛 🗰 Wagons       | 🔣 Rails 🚺 Interfaces 📋 Accessoir | es 🖀 Scenery 📄 Documenten               |                           |
| DB BR-120<br>DB BR-150          | Locomotief 🖓 Functies 🕅 CV V     | Jaarden 🛛 🐖 Samenstelling 🛛 🗙 Onderhoud |                           |
| DB BR-216                       | CV nr. Waarde                    | Omschrijving                            |                           |
| NS-1146                         |                                  | 1 Adres                                 | - ■                       |
| NS-115                          |                                  | 5 Minimale snelheid                     | -<br>-                    |
| NS-1208<br>NS-2207              |                                  | 10 Ontrekvertraging                     | <b>-</b>                  |
| NS-418                          |                                  |                                         |                           |
| RH-064 OBB                      |                                  | Airemvertraging                         | Ľ                         |
|                                 | 5                                | Maximale snelheid                       |                           |
|                                 |                                  | Middensnelheid                          | •                         |
|                                 | 7                                | 35 Versie                               | -                         |
|                                 | 8 Kuehn                          | Ing Fabrikant                           | <b>-</b>                  |
|                                 |                                  |                                         | <b>-</b>                  |
|                                 |                                  |                                         | <b>-</b>                  |
|                                 |                                  |                                         |                           |
|                                 |                                  |                                         | Ľ                         |
|                                 |                                  |                                         |                           |
|                                 |                                  | · · · · · · · · · · · · · · · · · · ·   | •                         |
|                                 | 0                                |                                         | -                         |
|                                 |                                  |                                         |                           |
| Nieuw Kopiëer Wis               |                                  | 🖹 Opslaan Overzicht 🗴 Kostprijs         | Locomotieven € 1946.42    |
| Locomotieven (CV Waarde) bewerk | en.                              | iii 29-12-2024 o T                      | rotaal uitgaven € 6473.94 |

# Het tabblad Locomotieven (CV Waarden):

In dit tabblad kunt u de CV eigenschappen van uw digitale Locomotief invoeren.

Dit tabblad is niet beschikbaar als u in het eerste tabblad hebt aangegeven dat de Locomotief Analoog is.

| TrainBase Pro - versie 1.0.0.0     |                               |                                       |            | - 🗆 X                     |
|------------------------------------|-------------------------------|---------------------------------------|------------|---------------------------|
| Programma Opties Tabbladen Help    |                               |                                       |            |                           |
| 💼 Locomotieven 🛛 🐖 Wagons          | 🔣 Rails 📕 Interfaces 📔 A      | ccessoires 🏾 🎬 Scenery 📑 Documenten   | ]          |                           |
|                                    |                               |                                       |            | 1                         |
| DB BR-120<br>DB BR-150             | 🛛 🛑 Locomotief 🗍 🖓 Functies 🎽 | 🔄 CV Waarden 🔤 🔛 Samenstelling 🛛 🗙 Or | Iderhoud   |                           |
| DB BR-216                          | Locomotief / Wagon            | Type Locomotief / Wagon               | Lengte     | Afbeelding                |
| DB BR-221<br>NS-1146               | NS-1146                       | Elektrisch                            | 8.7 cm.    |                           |
| NS-115                             | TRIX-13513                    | Lagebord wagen                        | 6.2 cm.    |                           |
| NS-1208<br>NS-2207                 | TRIX-13513                    | Lagebord wagen                        | 6.2 cm.    |                           |
| NS-418                             | TRIX-13513                    | Lagebord wagen                        | 6.2 cm.    | 44                        |
| 111-004 000                        | TRIX-13513                    | Lagebord wagen                        | 6.2 cm.    |                           |
|                                    | TRIX-18088                    | Hogebord wagen                        | 6.7 cm.    | April 1                   |
|                                    | TRIX-18088                    | Hogebord wagen                        | 6.7 cm.    | April 1                   |
|                                    | TRIX-18088                    | Hogebord wagen                        | 6.7 cm.    |                           |
|                                    | TRIX-18088                    | Hogebord wagen                        | 6.7 cm.    | April 1                   |
|                                    |                               |                                       | i i        |                           |
|                                    |                               |                                       |            |                           |
|                                    |                               |                                       |            |                           |
|                                    |                               |                                       |            |                           |
|                                    |                               |                                       |            |                           |
|                                    | J                             | ⊐ j<br>Totaal lengte                  | 60.3 cm    |                           |
| Nieuw Kopiëer Wis                  |                               | Copstaan Overzicht                    | 🗴 Kostprij | s Locomotieven € 1946.42  |
| Locomotieven (Samenstelling) bewer | rken.                         | 29-12-2024                            | Ğ          | Totaal uitgaven € 6473.94 |

# Het tabblad Locomotieven (Samenstelling):

In dit tabblad kunt u de samenstelling van uw Locomotief invoeren.

In het keuze vak vind u alle door u ingevoerde index namen van uw Locomotieven en Wagons.

Kies per lijn vanuit het keuzen vak een Locomotief of Wagon die u wilt toevoegen.

TrainBase Pro haalt de bijbehorende gegevens op uit de database zodra u op de knop "*Opslaan*" klikt, en berekent tevens de totale lengte van deze stam.

# Het tabblad Locomotieven (Onderhoud):

| 🐨 TrainBase Pro - versie 1.0.0.0 — 🗆 🗙                                                                                                    |
|----------------------------------------------------------------------------------------------------|
| Programma Opties Tabbladen Help                                                                                                    |
| 📾 Locomotieven 🛛 🗰 Wagons 🛛 🜆 Rails 📲 Interfaces 📑 Accessoires 🏻 🖀 Scenery 📄 Documenten                                                                                                    |
| DB BR-120       Image: CVWaarden method       Samenstelling method         DB BR-210       Laatste onderhoud       2025-01-04       Image: CVWaarden method         DB BR-211       NS-1156       Volgende onderhoud       2025-01-09       Image: CVWaarden method       Samenstelling method         NS-1156       Onderhoud 2025-01-09       Image: CVWaarden method       Samenstelling method       Onderhoud         NS-115       Onderhoud over f dagen method       2025-01-09       Image: CVWaarden method       Method         NS-2007       Onderhoud over f dagen method       Image: CVWaarden method       Method       Method         NS-2007       Method       Onderhoud       Groot onderhoud       Image: CVWaarden method       Method         RH-064 OBB       Image: Klein onderhoud       Groot onderhoud       Schoonmaken motor       Schoonmaken buitenkant       Olien/Smeren         Onderhouds informatie       Image: CVWaarden method       Image: CVWaarden method       Image: CVWaarden method       Image: CVWaarden method         Onderhouds informatie       Image: CVWaarden method       Image: CVWaarden method       Image: CVWaarden method       Image: CVWaarden method         Image: CVWaarden method       Image: CVWaarden method       Image: CVWaarden method       Image: CVWaarden method       Image: CVWaarden method <td< td=""></td<> |
| Nieuw     Kopiëer     Wis     Dpslaan     Overzicht     & Kostprijs Locomotieven € 1865.00                                                                                                    |
| Locomotieven (Onderhoud) bewerken. ■ 04-01-2025 	Totaal uitgaven € 6418.76                                                                                                    |

In dit tabblad kunt u het onderhoud van uw Locomotief invoeren.

Geef de datum van het laatste onderhoud en de datum van het volgende onderhoud in.

Geef aan of u een melding wilt krijgen als het geplande onderhoud nadert.

Geef ook aan welk onderhoud u de volgende keer wilt uitvoeren.

In het informatie Info veld kunt u details toevoegen.

Door op de knop "Reset onderhoud" te klikken worden al deze gegevens terug gezet naar de standaard waarden.

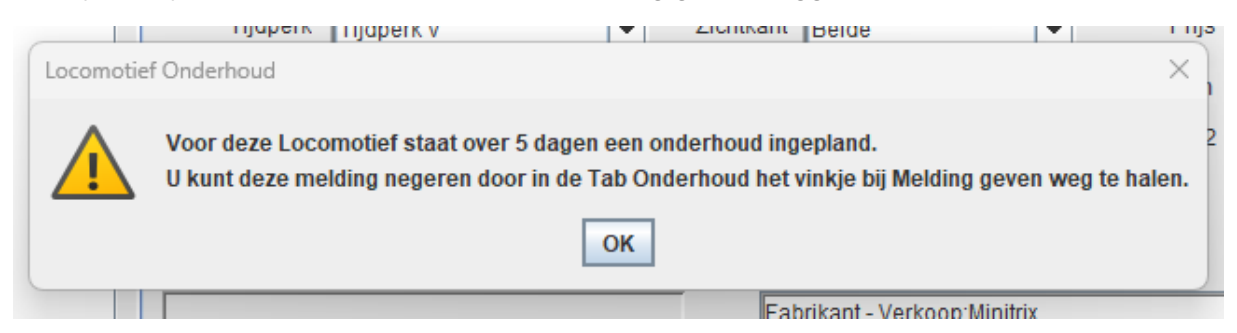

Als er voor een Locomotief binnen 7 dagen een onderhoud staat ingepland, dan krijgt u deze melding te zien.

U kunt deze melding negeren door het vinkje bij "Melding bij naderend onderhoud" uit te vinken.

Locomotief DB BR-150 bekijken/bewerken (Onderhoud gewenst!).

In de info balk ziet u nog wel dat voor de huidige Locomotief Onderhoud gewenst is.

# Het tabblad Wagons:

| the second second second second second second second second second second second second second second second s |                                   |                                    |                             |
|----------------------------------------------------------------------------------------------------|-----------------------------------|------------------------------------|-----------------------------|
| i TrainBase Pro - versie 1.0.0.0                                                                               |                                   |                                    | - 🗆 X                       |
| Programma Opties Tabbladen Hel                                                                                 | p                                 |                                    |                             |
|                                                                                                    | Rails Interfaces                  |                                    | 1                           |
| Locomodeven wagons                                                                                             |                                   | Accessories and scenery Documenten |                             |
| R0C0-02264A                                                                                                    |                                   |                                    |                             |
| ROCO-02265A                                                                                                    | Naam POCO-2250                    |                                    |                             |
| ROCO-02267C                                                                                                    | Radin Roco-2350                   |                                    |                             |
| R0C0-02270A                                                                                                    | Omschrijving Kraanwagen m         | et draaischemelwagen van de DB     |                             |
| R0C0-2350                                                                                                    | Fabrikant Roco                    | Eabrikant nr. 2250                 | Sorie pr                    |
| TOMIX-6426                                                                                                    |                                   |                                    |                             |
| TRIX-13513                                                                                                    | Type wagon Kraanwagen             | Lengte 13.7 cm.                    | Totaal lengte 13.7 cm.      |
| TRIX-18088                                                                                                    | Tijdperk Tijdpork IV              | Schaal N (1:160)                   | Zichtkant Voorkont          |
| TRIX-18416                                                                                                    |                                   |                                    |                             |
| TRIX-18902                                                                                                    | Aantal 1                          | Prijs (per stuks) € 17.50          | Totaal prijs € 17.50        |
|                                                                                                    | O Digitaal                        | Analoog                            | Datum 17-09-2022            |
|                                                                                                    |                                   |                                    |                             |
|                                                                                                    |                                   |                                    |                             |
|                                                                                                    |                                   |                                    |                             |
|                                                                                                    | All a shift and the second second |                                    |                             |
|                                                                                                    | Arbeelding                        | ΙΠΤΟ                               |                             |
|                                                                                                    |                                   | Kraanwagen met draaischemelw       | agen van de DB              |
|                                                                                                    | The second second                 |                                    | -                           |
|                                                                                                    |                                   |                                    |                             |
|                                                                                                    |                                   |                                    |                             |
|                                                                                                    |                                   |                                    |                             |
|                                                                                                    | AND ALL ADDRESS                   | STOR SUPP                          |                             |
|                                                                                                    |                                   |                                    |                             |
|                                                                                                    |                                   |                                    |                             |
|                                                                                                    | Orgineel afmeting 280x            | 103 pixels                         |                             |
| Nieuw Koniëer Wie                                                                                              | 1                                 |                                    | A Kostorija Wagana 6 520 22 |
| Indeaw Robieer Wis                                                                                             |                                   |                                    | Nostprijs Wagons € 539.23   |
| I Wagon ROCO-2350 bekijken/bewe                                                                                | erken.                            | 30-12-2025                         | 🧿 Totaal uitgaven € 6473.94 |

In dit tabblad kunt u alle standaard gegevens van uw Wagons invoeren.

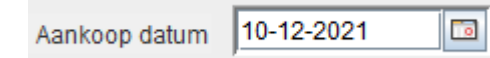

Standaard staat voor het datum veld de tekst "*Datum*" vermeld, deze tekst kunt u per record zelf naar wens aanpassen door erop te klikken en de tekst te veranderen.

U kunt een bijpassende afbeelding toevoegen door op de knop "Vind" te klikken

Is de Wagon uitgerust met een decoder, geef dan aan dat deze Wagon digitaal is waarna u ook de decoder gegevens kunt invoeren.

| TrainBase Pro - versie 1.0.0.0                                                                                                    | Help                                                                                                    |                               |                                                                                                    | - • ×                                                                                                    |
|----------------------------------------------------------------------------------------------------|----------------------------------------------------------------------------------------------------|-------------------------------|----------------------------------------------------------------------------------------------------|----------------------------------------------------------------------------------------------------|
| 🔒 Locomotieven 🛛 🐖 Wago                                                                                                    | ns 🔣 Rails 🚺 Inter                                                                                                    | aces 📔 Accessoire             | s 🖀 Scenery 🗎 Document                                                                                                    | en                                                                                                    |
| POC0-02284A<br>ROC0-02285A<br>ROC0-02287C<br>ROC0-02270<br>ROC0-02270<br>TRW-15013<br>TRW-1500<br>TRW-18088<br>TRW-18088<br>TRW-18902 | Naam TOMUX<br>Omschrijving Ratiret<br>Fabrikant Tomix<br>Type wagon Ratiret<br>Tijdperk Tijdper<br>Aantal<br>Decoder type Doco<br>Decoder merk Kuenn<br>Abbelding Vinc | 426<br>igingswagen<br>▼<br>(V | Fabrikant nr.         6426           Lengte         12.4 cm.           Schaal         1N(1.160)           Prijs (per stuiks)         € 60.96           Adres 1         9           Decoder nr.         N45           Info         N45 | Serie nr.<br>Totaal lengte 12.4 cm.<br>▼ 2ichtkant Geen ♥<br>Totaal prijs € 60.96<br>Datum 0<br>Adres 2 0                             |
| Nieuw Koniëer Wis                                                                                                    | Orgineel afme                                                                                                    | ng 280x93 pixels              | Met abuiginzet, teikens die p<br>borstel. Ideaal voor het reinige<br>verkrijgbare N-railis. Een looor                                                                                                    | Jujst-en silippschijven, vissestool, spons en<br>n, silippen politisten van alle in de handel<br>notlef is vereist voor de bediening. |
| Wagon TOMIX-6426 bekiken/b                                                                                                    | werken.                                                                                                    |                               | 30-12-2025                                                                                                    | ▲ Totaal uitoaven € 6473.9-                                                                                                    |

| 11-44        | - I- I- I - |       |      |
|--------------|-------------|-------|------|
| <b>Het</b> τ | appla       | id Ka | IIS: |

| Locomotieven 🛛 🎆 Wago | ons 🔣 Rails | Interfaces | Acce    | ssoires 🛛 🖀 | Scenery | Docume           | nten         |         |          |  |
|-----------------------|-------------|------------|---------|-------------|---------|------------------|--------------|---------|----------|--|
| NITRIX                |             |            |         |             |         |                  |              |         |          |  |
|                       | Naam        | MINITRIX   |         |             | 🗌 Nie   | t gebruikte iter | ns verbergen |         |          |  |
|                       | Rail nr.    | Aantal     | Prijs   | Totaal      |         | Rail nr.         | Aantal       | Prijs   | Totaal   |  |
|                       | 14902       | 25         | € 3.95  | € 98.75     |         | 14968            | 2            | € 65.00 | € 130.00 |  |
|                       | 14903       | 9          | € 2.15  | € 19.35     |         | 14991            | 5            | €7.20   | € 36.00  |  |
|                       | 14904       | 42 📩       | € 2.15  | € 90.30     |         |                  |              | € 0.00  | € 0.00   |  |
|                       | 14905       |            | € 2.15  | € 2.15      |         |                  |              | € 0.00  | € 0.00   |  |
|                       | 14906       | 13 📩       | €2.15   | €27.95      |         |                  |              | € 0.00  | € 0.00   |  |
|                       | 14907       | 7          | € 2.15  | € 15.05     |         |                  |              | € 0.00  | € 0.00   |  |
|                       | 14908       | 3          | € 2.15  | € 6.45      |         |                  |              | € 0.00  | € 0.00   |  |
|                       | 14909       | 9          | €2.15   | € 19.35     |         |                  |              | € 0.00  | € 0.00   |  |
|                       | 14912       | 38 📩       | € 2.15  | €81.70      |         |                  |              | € 0.00  | € 0.00   |  |
|                       | 14914       | 6          | €2.15   | € 12.90     |         |                  |              | € 0.00  | € 0.00   |  |
|                       | 14916       | 6          | € 2.15  | € 12.90     |         |                  |              | € 0.00  | € 0.00   |  |
|                       | 14922       | 33 _       | € 2.50  | € 82.50     |         |                  |              | € 0.00  | € 0.00   |  |
|                       | 14951       | 9          | € 23.50 | €211.50     |         |                  |              | € 0.00  | € 0.00   |  |
|                       | 14953       | 8          | €23.50  | € 188.00    |         |                  | 0            | € 0.00  | € 0.00   |  |

In dit tabblad kunt u alle standaard gegevens van uw Rails invoeren. Maak per Rail soort een apart record aan.

✓ Niet gebruikte items verbergen

Vink deze optie aan om de niet gebruikte velden te verbergen.

# Het tabblad Interfaces:

| i TrainBase Pro - versie 1.0.0.0                              | - 🗆 X                                                                                                    |
|---------------------------------------------------------------|----------------------------------------------------------------------------------------------------|
| Programma Opties Tabbladen Help                               |                                                                                                    |
| 🚔 Locomotieven 🛛 🐖 Wagons 🛛 🧸 Rails 🚺 Interfaces 📑 Accessoire | s 🖀 Scenery 🖹 Documenten                                                                                                    |
| CS3                                                           |                                                                                                    |
| MS2 Naam CS3                                                  |                                                                                                    |
| Omschrijving Central Station 3 Digitale central               | e MM, DCC, MFX, MFX+                                                                                                    |
| Fabrikant Marklin                                             | Fabrikant nr. 60226 Prijs € 665.00                                                                                                    |
| Type Marklin Central Station 3                                | Datum 🔲                                                                                                    |
| Besturing van 🖌 Voertuigen 🖌 Acc                              | essoires 🖌 Terugmelders 🖌 Boosters                                                                                                    |
| Protocol DCC/MM/MFX                                           |                                                                                                    |
| Verbinding 🔾 Serieel 💿 Net                                    | werk 🔾 Geen                                                                                                    |
| IP-Adres 192.168.178.42                                       |                                                                                                    |
| Poort 15.731                                                  |                                                                                                    |
| Afbeelding Vind                                               | Info                                                                                                    |
|                                                               | Central Station 3 plus biedt als multiprotocolregelapparaat,<br>Met het moderne kleuren-touchscreen met hoge resolutie,<br>2 rijregelaars en geïntegreerd centraal nabootsingsregelpaneel,<br>de mogelijkheid voor eenvoudig en comfortabel aansturen van de<br>locomotieven en de hele installatie.                                                                                                    |
| Orgineel afmeting 197x140 pixels                              |                                                                                                    |
| Nieuw Kopiëer Wis                                             | Copstaan         Overzicht           Image: State of the state of the state |
| Interfaces bewerken.                                          | 1 30-12-2025                                                                                                    |

In dit tabblad kunt u alle standaard gegevens van uw Interfaces invoeren.

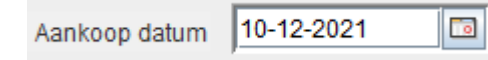

Standaard staat voor het datum veld de tekst "*Datum*" vermeld, deze tekst kunt u per record zelf naar wens aanpassen door erop te klikken en de tekst te veranderen.

U kunt een bijpassende afbeelding toevoegen door op de knop "Vind" te klikken

# Het tabblad Accessoires:

| i TrainBase Pro - versie 1.0.0.0                                                                                                    |                                                      |                                                 |             |                                               |                                                               |                                      | -                                 |                     | ×   |
|----------------------------------------------------------------------------------------------------|------------------------------------------------------|-------------------------------------------------|-------------|-----------------------------------------------|---------------------------------------------------------------|--------------------------------------|-----------------------------------|---------------------|-----|
| Programma Opties Tabbladen He                                                                                                    | lp                                                   |                                                 |             |                                               |                                                               |                                      |                                   |                     |     |
| 📄 Locomotieven 🛛 🐖 Wagons                                                                                                    | Rails                                                | Interfaces                                      | Accessoires | 🖀 Scenery                                     | / 🗎 Documenten                                                |                                      |                                   |                     |     |
| KUEHN-82310           KUEHN-82350           MARKLIN-60041           MARKLIN-60832           MARKLIN-60882           MARKLIN-60883           MARKLIN-66860           MINITRIX-14934           MINITRIX-14935           MINITRIX-66612           PIKO-46601           PIKO-46502 | Naam MA<br>Omschrijving Ma<br>Fabrikant Ma<br>Aantal | ARKLIN-60883<br>arklin S 88-link<br>arklin<br>1 | Universeel  | Fabrikant nr.  <br>Prijs                      | 60883<br>€99.00                                               | –<br>Totaal prijs<br>Datum           | € 99.00<br>17-08-2019             |                     |     |
|                                                                                                    | Afbeelding                                           | Vind                                            | 40 Pixels   | Info<br>Aansluitm<br>S 88 terug<br>de termina | ogelijkheid voor S 88 (6<br>meldmodules (6088 en<br>al 60125. | 0881) en S 88 DC<br>60880) op het Ce | (60882) en de<br>ntral Station II | e vorige<br>resp, o | p   |
| Nieuw Kopiëer Wis                                                                                                    |                                                      |                                                 | f           | Opslaan                                       | Overzicht                                                     | 💰 Kostprijs                          | Accessoires                       | € 1590              | .50 |
| Accessoires MARKLIN-60883 bek                                                                                                    | ijken/bewerken.                                      |                                                 |             | <b>30-12-2</b>                                | 025                                                           | Ğ T                                  | otaal uitgaven                    | € 6473              | .94 |

In dit tabblad kunt u alle standaard gegevens van uw Accessoires invoeren.

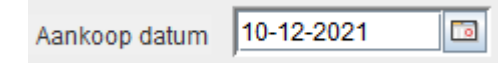

Standaard staat voor het datum veld de tekst "*Datum*" vermeld, deze tekst kunt u per record zelf naar wens aanpassen door erop te klikken en de tekst te veranderen.

U kunt een bijpassende afbeelding toevoegen door op de knop "Vind" te klikken

# Het tabblad Scenery:

| i TrainBase Pro - versie 1.0.0.0                                                                  |                       |                |                                        |                                                                                 |                                                                    | - 0                                 | ×               |
|---------------------------------------------------------------------------------------------------|-----------------------|----------------|----------------------------------------|---------------------------------------------------------------------------------|--------------------------------------------------------------------|-------------------------------------|-----------------|
| Programma Opties Tabbladen He                                                                     | lp                    |                |                                        |                                                                                 |                                                                    |                                     |                 |
| 🚊 Locomotieven 🛛 🐖 Wagons                                                                         | Rails Interfaces      | Accessoires    | Scenery                                | Documenten                                                                      |                                                                    |                                     |                 |
| BUSCH-7051<br>BUSCH-7069<br>BUSCH-7517<br>FALLER-181464                                           | Naam FALLER-2221      | 60<br>ge       |                                        |                                                                                 |                                                                    |                                     | _               |
| FALLER-212104                                                                                     | Fabrikant Faller      |                | Fabrikant nr. 2                        | 22160                                                                           | -                                                                  |                                     |                 |
| FALLER-222107<br>FALLER-222108                                                                    | Aantal 1              |                | Prijs                                  | € 30.00                                                                         | Totaal prijs                                                       | € 30.00                             |                 |
| FALLER-222117<br>FALLER-222125                                                                    | Schaal N (1:160)      | ▼ 📄            |                                        |                                                                                 | Aankoop datum                                                      | 2-12-2022                           |                 |
| FALLER-222160<br>FALLER-231711<br>FALLER-232215<br>FALLER-232220<br>FALLER-232235<br>FALLER-23235 | Tijdperk              | <b>-</b>       |                                        |                                                                                 |                                                                    |                                     |                 |
| FALLER-232539<br>FALLER-232542                                                                    | Afbeelding Vind       |                | Info                                   |                                                                                 |                                                                    |                                     |                 |
| FALLER-239101                                                                                     |                       | val 40. pixole | Seinbrug g<br>Dit bouwpa<br>en 1 bouwl | eschikt voor overbruggi<br>ikket bevat: 54 onderdel<br>nandleiding. Gebruik voo | ng van 3 sporen.<br>en in 6 kleuren, raam<br>or het knutselen FALL | folie, 1 lichtma<br>.ER - kunststol | asker<br>flijm. |
| Nigury Konjäge Mig                                                                                | orgineer armeting 202 | x 140 pixels   |                                        | Oversight                                                                       | Manha                                                              | iia Oseana Ci                       |                 |
| Kopieer Wis                                                                                       |                       |                |                                        | overzicht                                                                       | C Kostpi                                                           | njs Scenery€!                       | 534.00          |
| Scenery FALLER-222160 bekijken                                                                    | /bewerken.            |                | 30-12-20                               | 025                                                                             | 🧔 Totaa                                                            | al uitgaven € 64                    | 473.94          |

In dit tabblad kunt u alle standaard gegevens van uw Scenery invoeren.

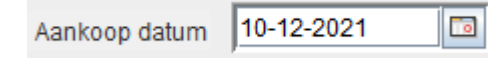

Standaard staat voor het datum veld de tekst "*Datum*" vermeld, deze tekst kunt u per record zelf naar wens aanpassen door erop te klikken en de tekst te veranderen.

U kunt een bijpassende afbeelding toevoegen door op de knop "Vind" te klikken

# Het tabblad Documenten:

| i TrainBase Pro - versie 1.0.0.0                                                               |                                                                                                    |                                                                                                    | – 🗆 X                     |
|------------------------------------------------------------------------------------------------|----------------------------------------------------------------------------------------------------|----------------------------------------------------------------------------------------------------|---------------------------|
| Programma Opties Tabbladen Hel                                                                 | lp                                                                                                    |                                                                                                    |                           |
| 🚊 Locomotieven 🛛 🐖 Wagons                                                                      | Rails 📗 Interfaces 📄 Accessoi                                                                                                    | res 🖀 Scenery 😫 Documenten                                                                                    |                           |
| ITRAIN<br>KUEHN N45 DECODER<br>MARKLIN 60832<br>MARKLIN CS 3<br>TRAINBASE PRO LOG<br>UNIEKSOFT | Naam JTRAIN<br>Omschrijving JTrain Handleiding Versie: 5.1<br>Locatie C:UsersiwdevaUTrainIdocsUTr<br>Document type Den<br>Open<br>Afbeelding Vind | Info<br>Versie: 5.1 Datum: 12 juli 2022 Auteur: Xanc<br>Berkhout © 2022 Berros.<br>Alle rechten voorbehouden. | Zoek<br>Jer.              |
| Nieuw Kopiëer Wis                                                                              |                                                                                                    | 🛱 Opslaan                                                                                                    |                           |
| Document ITRAIN bekijken/bewerk                                                                | cen.                                                                                                    | 30-12-2025                                                                                                    | Totaal uitgaven € 6473.94 |

U beschikt misschien net als ikzelf over vele documenten op uw PC of Laptop. Al deze documenten kunt u hier invoeren zodat u deze met twee klikken kunt bekijken. Nadat u deze documenten hebt ingevoerd hoeft u alleen maar een document te kiezen uit de lijst, en op de knop "*Open*" te klikken, waarna het document in de bijbehorende applicatie wordt geopend.

U kunt alle soorten documenten invoeren zoals PDF, Word, Excel, CSV en Txt bestanden, TrainBase Pro herkent alle extensies en zal het zal het document in het betreffende programma openen, mits dit programma op uw PC of Laptop geïnstalleerd is.

Naast de documenten die u op uw PC of Laptop hebt opgeslagen, kunt u ook documenten of websites opslaan die op het internet te vinden zijn door simpel de URL te kopiëren en deze in het veld "*Locatie*" te plakken.

| TrainBase Pro - versie 1.0.0.0<br>Programma Opties Tabbladen Hel                             | p                                                |                                                       |                |                       |                     | -           | - 0           | ×    |
|----------------------------------------------------------------------------------------------|--------------------------------------------------|-------------------------------------------------------|----------------|-----------------------|---------------------|-------------|---------------|------|
| 🔒 Locomotieven 🛛 🐖 Wagons                                                                    | 📕 Rails                                          | Interfaces                                            | Accessoires    | a Scenery             | 🔓 Documenten        |             |               |      |
| ITRAIN<br>KUEHI N45 DECODER<br>MARKLIN 6032<br>MARKLIN 63 3<br>TRAINBAGE PRO LOG<br>UMERSOFT | Naam<br>Omschrijving<br>Locatie<br>Document type | UNIEKSOFT<br>Thuis basis Unieks<br>https://wdevaal.nl | Soft Software. | _                     |                     |             | Zoek          |      |
|                                                                                              | Atbeelding                                       | Uniek<br>Modelspoor Se                                | Soft           | Info<br>Thuis basis I | JniekSoft Software. |             |               |      |
|                                                                                              | Orgine                                           | el afmeting 399x121                                   | Pixels         |                       |                     |             |               |      |
| Nieuw Kopiëer Wis                                                                            |                                                  |                                                       | f              | Opslaan               |                     |             |               |      |
| Document UNIEKSOFT bekijken/b                                                                | ewerken.                                         |                                                       |                | 30-12-202             | 5                   | o Totaal ui | itgaven € 647 | 3.94 |

# De knop (Opslaan):

Per tabblad houdt TrainBase Pro bij of u een wijziging aanbrengt in het openstaande record.

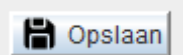

Hij laat dit zien door het icon op knop "Opslaan" te veranderen in de kleur zwart.

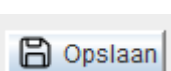

Nadat u de wijziging hebt opgeslagen veranderd het icon van deze knop weer in de kleur wit.

Maar let-op, als u een wijziging hebt aangebracht in een record en u opent daarna een nieuw record of u veranderd van tabblad zonder dat u op de knop "*Opslaan*" hebt geklikt, worden de gemaakte wijzigingen

niet opgeslagen. Dit is niet van toepassing voor de sub tabbladen van het tabblad Locomotieven.

### Het bewerken van de keuzen lijsten.

Туре

TrainBase Pro maakt in veel tabbladen gebruik van vooraf gedefinieerde meervoudige keuzen lijsten, al deze lijsten worden tijdens het installeren eenmalig aangemaakt.

Maar mede gezien dat de ontwikkelingen niet stil staan kan het voorkomen dat u bepaalde informatie in een van deze meervoudige keuzen niet terug kunt vinden.

Daarom worden al deze meervoudige keuzen opgeslagen in een apart z.g.

"Excel" .CSV bestand

Klik op het Icon dat naast deze meervoudige keuzen lijst staat, waarna de betreffende lijst in Excel wordt geopend zodat u deze naar eigen wens kunt aanpassen.

Even een opmerking, laat rij 1 (zoals in dit voorbeeld) altijd leeg.

En klik na de aangebrachte wijzigingen in Excel op het Icon "*Opslaan*" links boven in de menu balk, daarna kunt u Excel afsluiten.

De door u aangebrachte wijzigingen zijn in TrainBase Pro pas zichtbaar na dat u TrainBase Pro opnieuw heb opgestart.

Al deze meervoudige keuzen lijsten worden tijdens het opstarten van TrainBase eenmalig gedefinieerd.

U kunt het bewerken van deze meervoudige keuzen lijsten uitschakelen, door in het menu "*Opties*" het vinkje bij "*Lijsten Bewerken*" weg te halen.

| ×   | Automa      | tisch ops | laan 🤇              |            |              |
|-----|-------------|-----------|---------------------|------------|--------------|
| Bes | stand Star  | t Inv     | oegen               | Pag        | ina-inc      |
|     |             | Knipper   | n                   |            |              |
| 1   | Plakken     | Kopiëre   | n ~                 |            |              |
|     | ~ 🗳         | Opmaal    | k kopiëre           | en/plak    | ken          |
|     |             | Klembo    | ord                 |            | ۲ <u>م</u>   |
| 0   | ) MOGELI    | JK GEGE   | VENSVE              | RLIES      | <u>Sommi</u> |
| A   | 1           | -         | $\times \checkmark$ | $f_x \sim$ |              |
|     | А           | В         |                     | С          | D            |
| 1   |             |           |                     |            |              |
| 2   | Tijdperk I  |           |                     |            |              |
| 3   | Tijdperk II |           |                     |            |              |
| 4   | Tijdperk II |           |                     |            |              |
| 5   | Tijdperk I\ | /         |                     |            |              |
| 6   | Tijdperk V  |           |                     |            |              |
| 7   | Tijdperk V  |           |                     |            |              |
| 8   | Tijdperk V  | II        |                     |            |              |
| 9   | Tijdperk 8  |           |                     |            |              |
| 10  | Tijdperk 9  |           |                     |            |              |
| 11  |             |           |                     |            |              |
| 12  |             |           |                     |            |              |
| 13  |             |           |                     |            |              |

# TrainBase Pro is 100% Freeware, en vrij te gebruiken.

U kunt TrainBase Pro tot 31 dagen vrij uitproberen, daarna is het wenselijk een gratis licentie sleutel aan te vragen.

Dit doe je door in het menu op "*Help*" en daarna op "*Licentie Sleutel*" te klikken, dit opent het volgende venter op mijn website. Vul hier je volledige naam en email adres in, en maak een keuze voor welk programma u een sleutel wilt aanvragen vul daarna even in hoeveel 2 + 5 is en druk op "*Verzenden*".

| UniekSoft<br>Modelspoor Software                                     | home berichten programma's ~ contact nieuwsbrief Q zoeken                                                                                                    |
|----------------------------------------------------------------------|----------------------------------------------------------------------------------------------------|
| Licentie                                                             |                                                                                                    |
| Je volledige naam                                                    | De Pro versies van mijn programma's hebben een beperkte gebruikers                                                                                                    |
| Je e-mailadres                                                       | licentie van 31 dagen, daarna wordt de werking van het programma<br>geblokkeerd. De data zelf wordt niet verwijderd en deze wordt weer<br>toegankelijk door hier een gratis licentie sleutel aan te vragen.                           |
| Licentie Key voor<br>O TrainBase Pro O Stationsomroeper O TrainSound | Geef uw volledig naam en email adres op, en klik op de knop "Verzenden", u<br>krijgt dan via het door u opgegeven email adres een "UniekSoft.key" bestand<br>toegezonden. Plaats dit bestand in de hoofd map van het programma om het |
| Hoeveel is 2 + 5?                                                    | programma te ontgrendelen.                                                                                                    |
| Verzenden                                                            | Deze sleutel staat op haani en is niet overdfaagbaal.                                                                                                    |

Nadat u dit gedaan hebt ontvangt u zo snel mogelijk via het opgegeven email adres een UniekSoft.key bestand toe gezonden. Sla dit bestand op en plaats deze sleutel in de hoofd map van TrainBase Pro.

Deze sleutel staat op naam en is niet overdraagbaar, ik behoud me het recht voor zonder opgaven van reden een sleutel te weigeren aan te maken en te verzenden.

Ik zal uw opgeven gegevens nooit delen met derde.

# Een laatste, maar belangrijke mededeling.

TrainBase Pro maakt gebruik van een configuratie bestand "Config.csv", dit bestand bevind zich in de hoofd map van TrainBase Pro. Open dit bestand *NOOIT* want dit heeft grote nadelige gevolgen voor u.

|     | aviitant         |                          | r avintant ni.   | I                       | Gene III.       |
|-----|------------------|--------------------------|------------------|-------------------------|-----------------|
|     | Туре             |                          | Schaal           | •                       | Lengte          |
|     | Tijdperk         |                          | Zichtkant        | •                       | Prijs           |
| Waa | rschuwing        |                          |                  |                         | × atum          |
|     | Het Config.csv b | estand is zodanig besch  | adigd dat het p  | orogramma nu wordt afge | esloten. dres 2 |
|     | Neem contact op  | ) het de auteur om de fo | ut op te lossen. |                         |                 |
|     |                  | ОК                       | ]                |                         |                 |
|     |                  |                          |                  |                         |                 |
|     |                  |                          |                  |                         |                 |
|     | X .              | Afbeelding               |                  |                         |                 |

Nogmaals wil ik u er op wijze nooit gebruik te maken van een *PUNT* voor een index naam, maar ook niet voor een eventuele verwijzing naar een gedeelde map op bijvoorbeeld een NAS drive.

Ook kan het voorkomen dat u tijdens het installeren een waarschuwing krijgt dat het bestand niet veilig is, dit kunt u gewoon negeren en gewoon doorgaan met de installatie.

Ik verzeker u dat ik geen virussen of andere onduidelijkheden via een van mijn programma's verspreid.

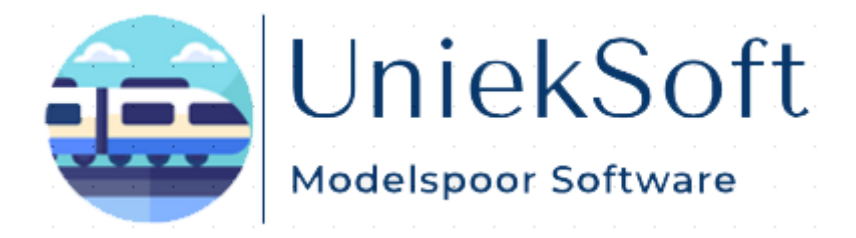

Rechten TrainBase Pro © UniekSoft 2025 Auteur: Willy de Vaal Website: <u>https://wdevaal.nl</u>

Email: webmaster@wdevaal.nl